## 認証コードの確認・入力方法について

認証コードのお知らせメールの確認方法と、認証コード入力画面へ戻る方法をご案内します。

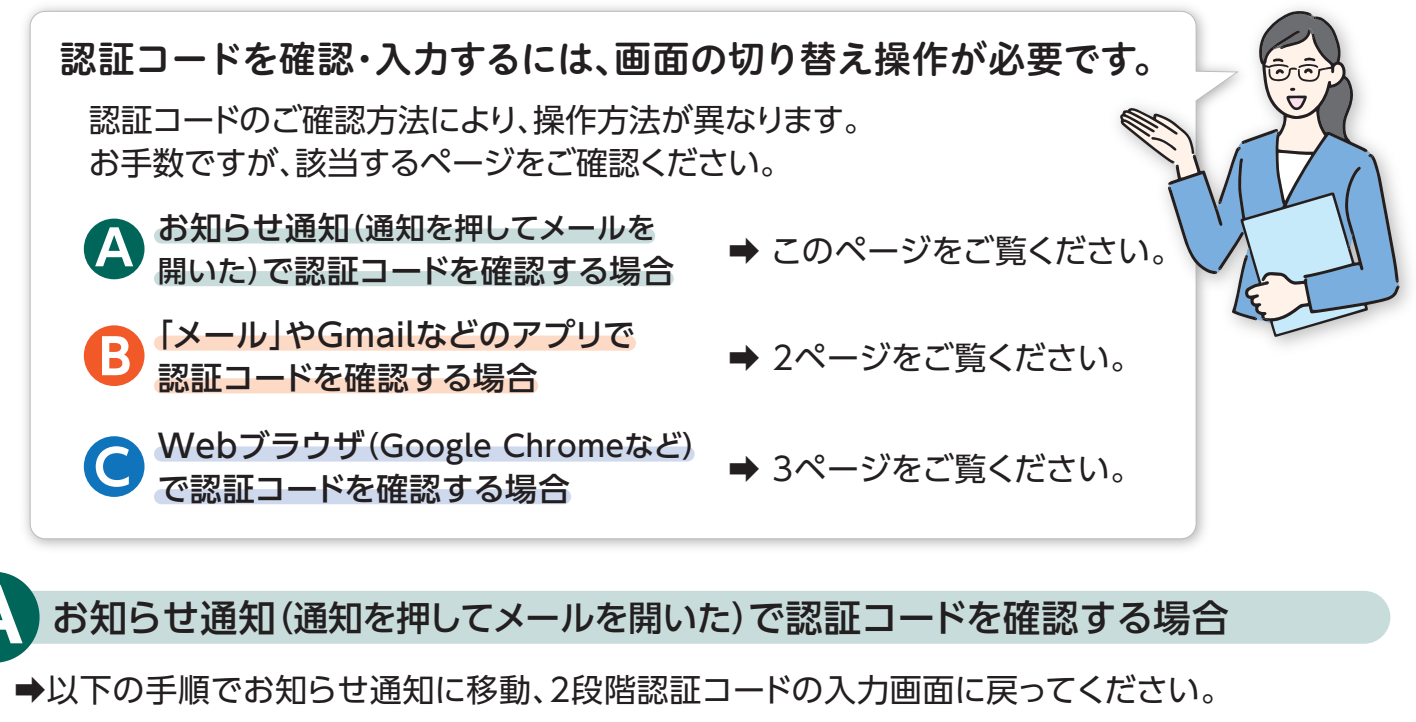

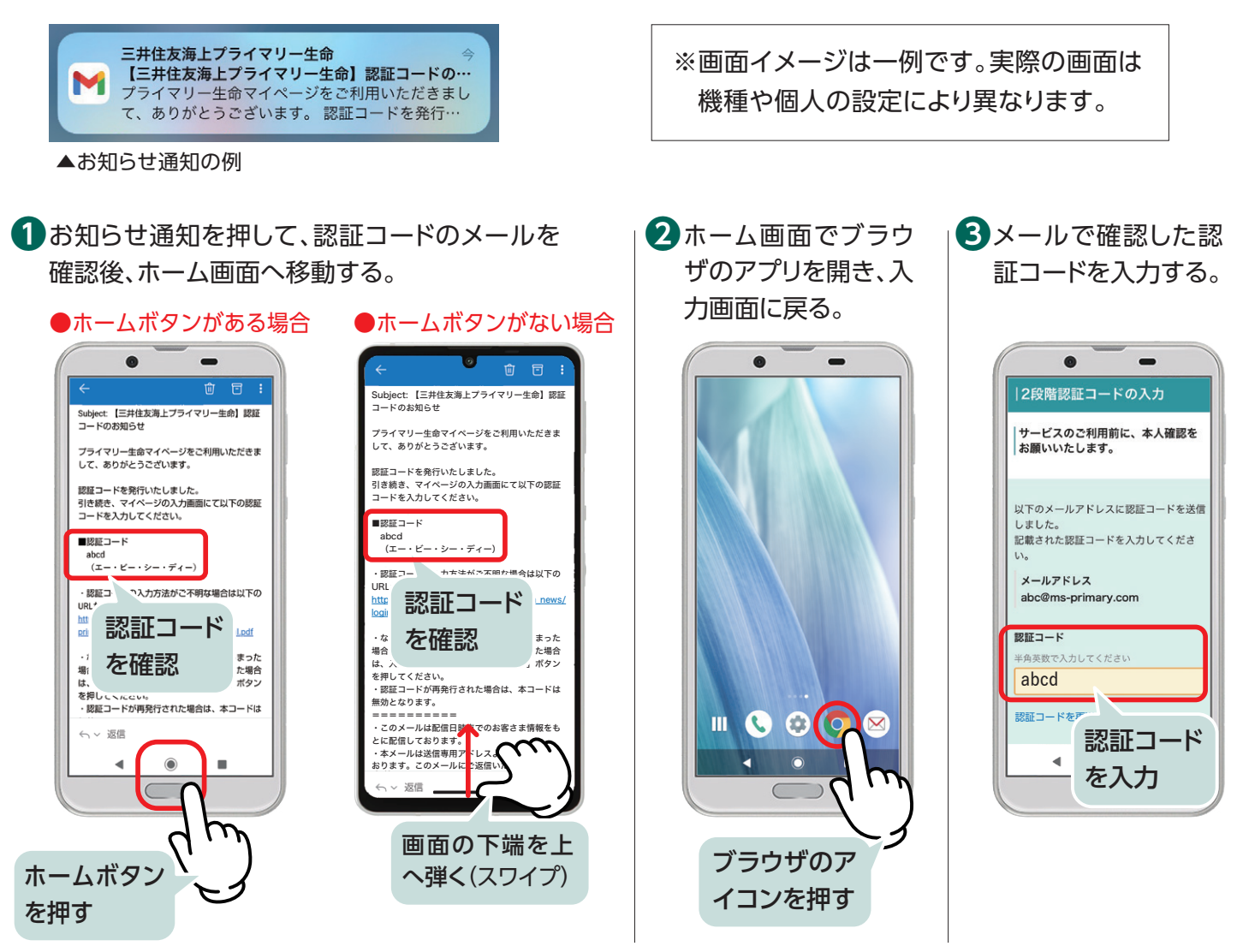

1

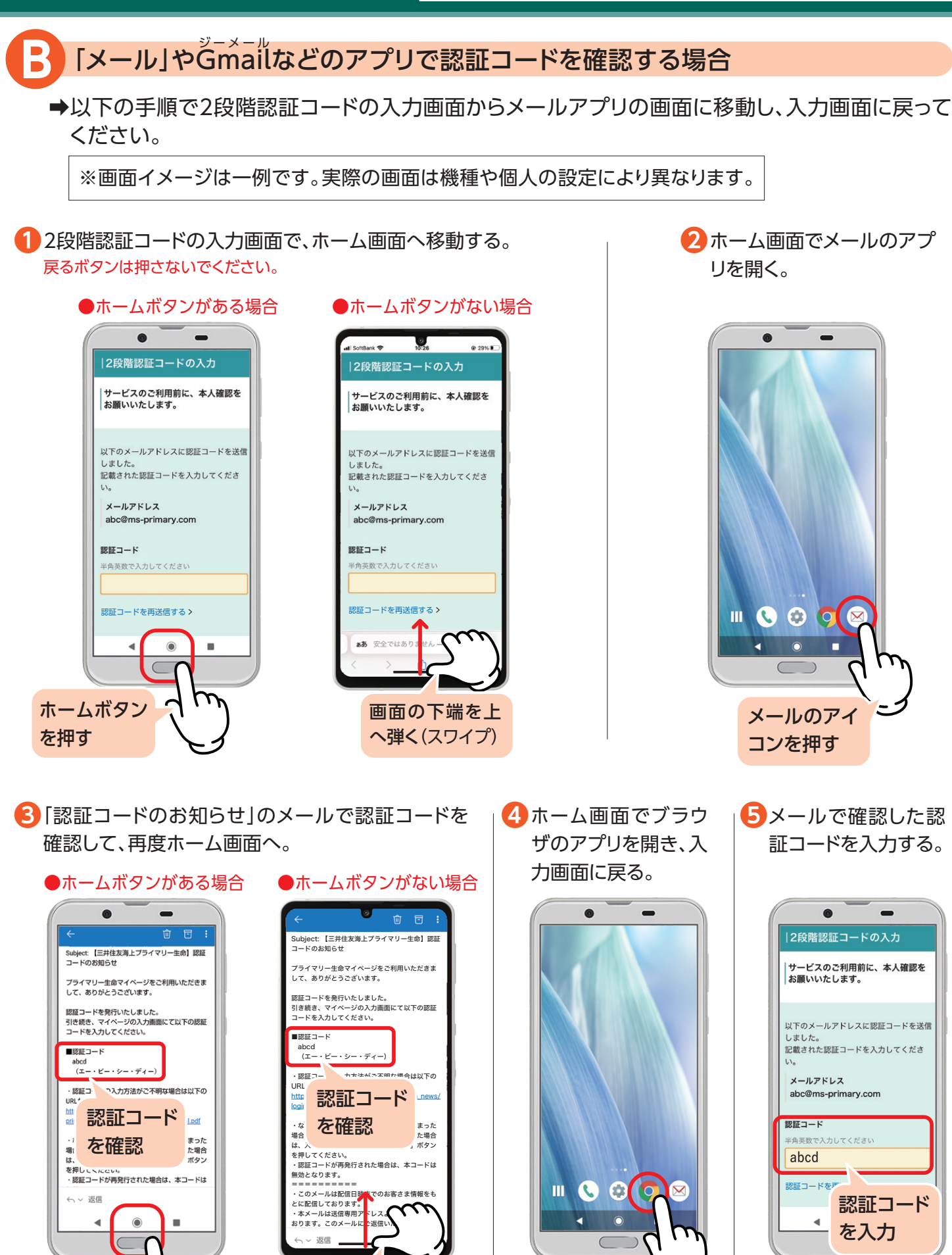

ブラウザのア

イコンを押す

画面の下端を上

へ弾く(スワイプ)

ホームボタン

を押す

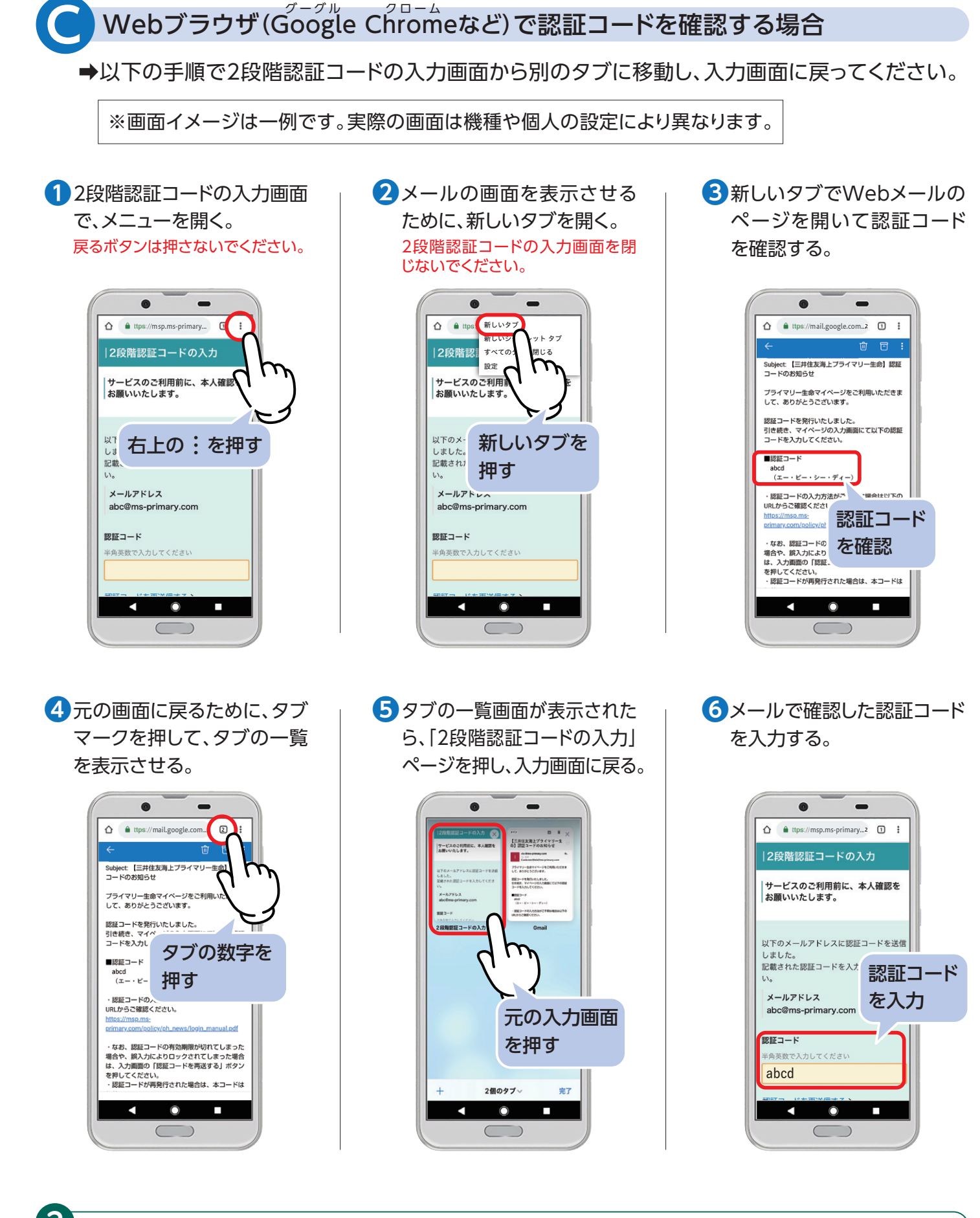

## お電話でのお問い合わせはこちら 三井住友海上プライマリー生命 お客さまサービスセンター フリー ダイヤル 0120-81-8107 (i(i) (i) (i)

3

受付時間:月曜日~金曜日 9:00~17:00 (祝日·年末年始を除く)